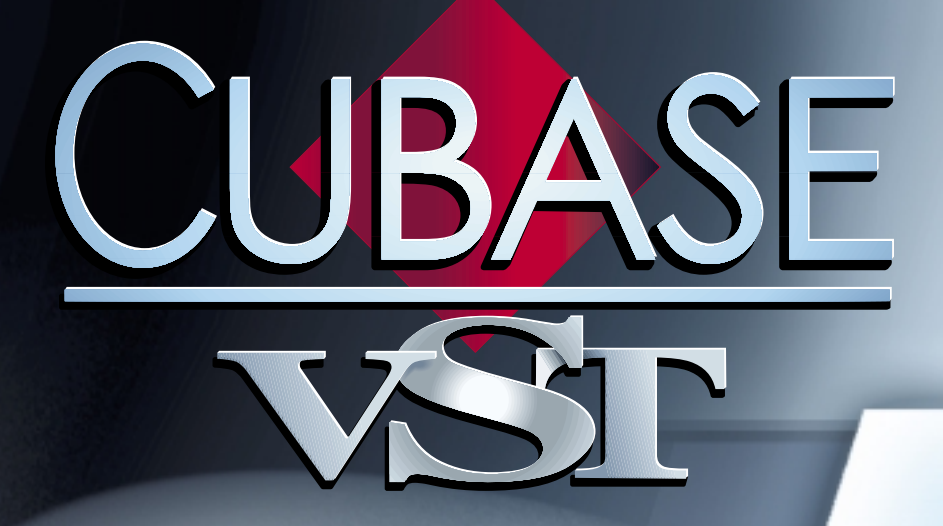

# Anciens plug-ins d'effets VST

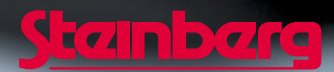

Manuel d'utilisation de Ernst Nathorst-Böös, Ludvig Carlson, Anders Nordmark, Roger Wiklander Traduction: C.I.N.C. Contrôle Qualité : K. Albrecht, C. Bachmann, E.Gutberlet, S. Pfeifer, C. Schomburg

Les informations contenues dans ce document sont sujettes à modification sans préavis et n'engagent aucunement la responsabilité de Steinberg Media Technologies AG. Le logiciel décrit dans ce document fait l'objet d'une Licence d'Agrément et ne peut être copié sur un autre support sauf si cela est autorisé spécifiquement par la Licence d'Agrément. Aucune partie de cette publication ne peut en aucun cas être copiée, reproduite ni même transmise ou enregistrée, sans la permition écrite préalable de Steinberg Media Technologies AG.

Tous les noms de produits et de sociétés sont des marques déposées ™ ou ® de leurs propriétaires respectifs. Windows, Windows 95, Windows 98 et Windows 2000 sont des marques déposées de Microsoft Inc.

© Steinberg Media Technologies AG, 2001. Tous droits réservés.

# **Choirus et Choirus 2**

 Sur certaines configurations d'ordinateurs, l'effet Choirus d'origine produisait parfois des clics et donnait un son distordu. Sa nouvelle version, Choirus2, résout ce problème. Ses fonctions sont identiques à celles du premier Choirus, mais il se montre un peu plus gourmand en ressources processeur.

Cet effet, mélange de chorus et de flanger, ajoute "profondeur" et "animation" au son. Il fonctionne selon le principe suivant : le signal d'origine est retardé, et ce délai varie constamment grâce à un "LFO" (Low Frequency Oscillator, ou oscillateur à basse fréquence). Ce signal retardé est ensuite ajouté au signal d'origine.

| Paramètre | Description                                                                                                    |
|-----------|----------------------------------------------------------------------------------------------------|
| Time      | C'est le temps de délai "de base" appliqué au signal. Plus cette valeur est im-<br>portante, plus le son apparaîtra riche (jusqu'à un certain point). Pour des ef-<br>fets de type flanger, ce sont des valeurs plus faibles qu'il faut utiliser. |
| Feedback  | Proportion de signal de sortie renvoyée à l'entrée de l'effet. Pour des effets<br>chorus doux et larges, cette valeur doit rester faible. Pour des effets de type<br>flanger, il faut l'augmenter.                                                |
| Width     | Amplitude de la modulation du délai appliqué au signal. Plus cette valeur est<br>élevée, plus l'effet est prononcé. Pour obtenir des résultats optimaux, il faut<br>trouver un équilibre entre cette valeur et le temps de délai.                 |
| LFO freq. | Vitesse de balayage du LFO. Plus cette valeur est importante, plus le cycle est rapide.                                                                                                    |
| Glimmer   | Une valeur faible donne un son plus "concentré", tandis que des valeurs plus élevées donnent un son plus "animé".                                                                                                    |
| Out Level | C'est le niveau de sortie stéréo de l'effet.                                                                                                    |

# Scopion

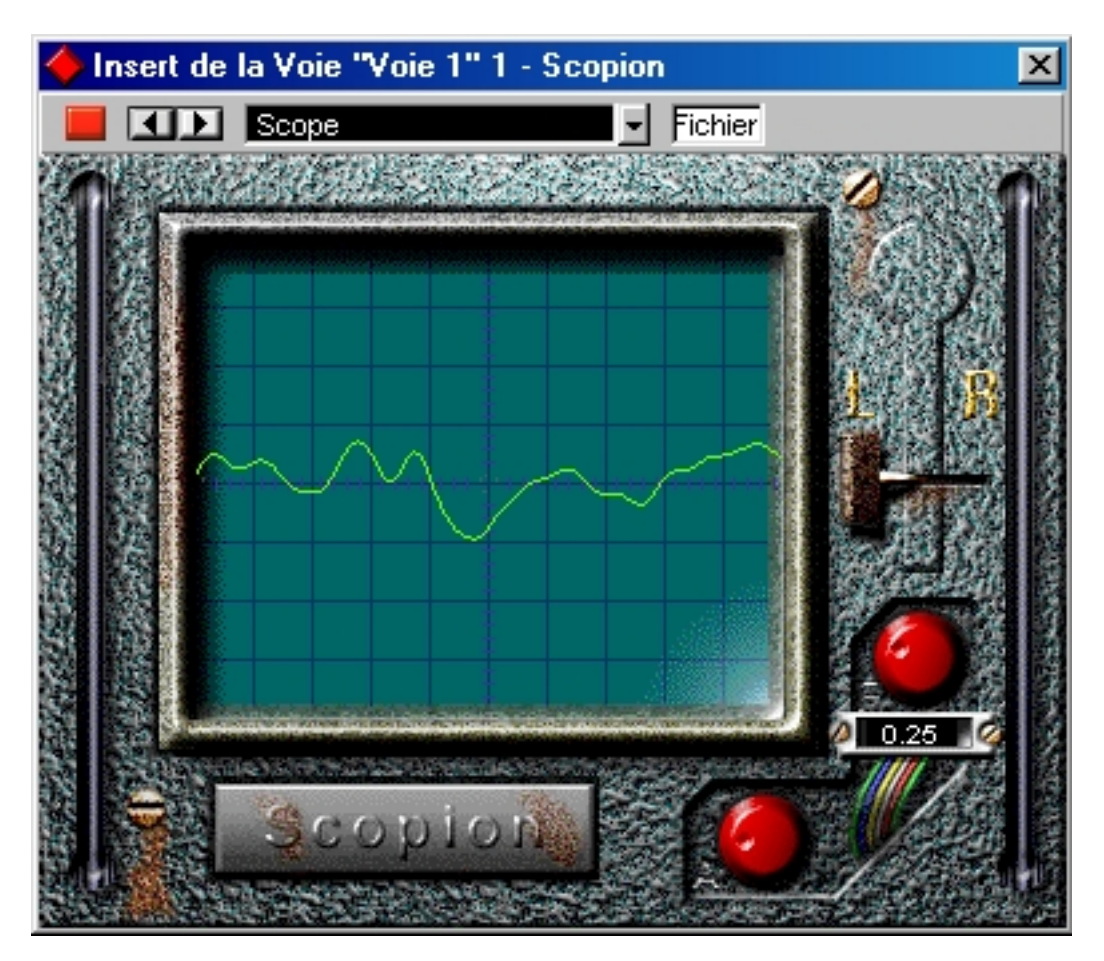

Le Scopion est un oscilloscope incorporé, qui analyse le canal gauche ou droit d'un signal d'entrée et en visualise la forme d'onde en temps réel. Il peut être utilisé comme effet d'insertion ou Master. Comme le Scopion utilise une interface personnalisée, il faut cliquer sur le bouton Edit (Édition) dans la fenêtre Configuration de Voie VST ou Effets Master pour l'utiliser. Il y a trois paramètres :

| Sélecteur L/R       | Cliquer sur ce sélecteur permet de choisir entre l'affichage du canal gauche ou du canal droit du signal d'entrée stéréo. |
|---------------------|----------------------------------------------------------------------------------------------------|
| Échelle de<br>temps | Ce potentiomètre (situé juste sous le sélecteur L/R) permet de modifier l'échelle ho-<br>rizontale de la forme d'onde.    |
| Échelle de gain     | Ce potentiomètre (situé en bas de la fenêtre de Scopion) permet de modifier<br>l'échelle verticale de la forme d'onde.    |

# Autopan

Cet effet fait passer automatiquement le son de la voie gauche à celle de droite et inversement.

 Cet effet sera le plus souvent utilisé en position "PRE" du départ effet de la voie. Dans la plupart des cas même, la sortie de la voie devrait être entièrement coupée, de façon à n'entendre que la sortie de l'effet et non le signal d'origine.

| Paramètre    | Description                                                                                                    |
|--------------|----------------------------------------------------------------------------------------------------|
| LFO Freq     | Sert à déterminer la vitesse de l'effet d'auto-panoramique.                                                                                                    |
| Width        | Sert à régler la profondeur de l'effet, autrement dit, "jusqu'où le son ira" dans<br>les haut-parleurs gauche et droit.                                                                                                    |
| Waveform     | Ce paramètre permet de déterminer la forme d'onde du LFO produisant l'effet.<br>"Sine" (Sinusoïde) et "Triangle" donnent un balayage progressif dans l'image<br>stéréo, avec des caractéristiques différentes. "Sawtooth" (Dent de scie) permet<br>de créer une rampe (le son passe d'un haut-parleur à l'autre, puis revient ins-<br>tantanément dans le haut-parleur d'où il avait démarré). "Pulse" (Impulsion) fait<br>passer le signal d'avant en arrière entre les haut-parleurs. |
| Output Level | Le niveau de sortie stéréo de l'effet.                                                                                                    |

# **Espacial**

 C'est un effet de type "réverb". Il ajoute de l'ambiance, ou "effet de pièce", au son. Les relations entre paramètres sont assez complexes, nous vous conseillons donc de commencer en sélectionnant le programme le plus proche possible de l'effet que vous désirez obtenir, et seulement alors de commencer à modifier les paramètres. L'effet Espacial accepte uniquement une entrée mono et n'est utilisé qu'en départ effet (Send).

| Paramètre    | Description                                                                                                    |
|--------------|----------------------------------------------------------------------------------------------------|
| Size         | Définit la taille de la pièce simulée.                                                                                                    |
| Width        | Ce paramètre affecte également l'impression ressentie de taille et de forme de la pièce simulée. Il intervient aussi sur la "densité" et la clarté de la réverb.                                       |
| Time         | Temps de réverbération.                                                                                                    |
| ER Start     | L'instant où débutent les premières réflexions – le premier "écho" dû à la ré-<br>flexion du son sur les murs de la pièce simulée.                                                                     |
| ER Width     | La "densité" et la clarté des premières réflexions.                                                                                                    |
| ER Gain      | Définit la proportion entre premières réflexions et son direct à l'entrée de la réverbération elle-même. Lorsque ce paramètre est à sa valeur maximale, on ne ressentira pas les premières réflexions. |
| ER Decay     | Détermine la progression de l'atténuation des premières réflexions.                                                                                                    |
| ER Outp      | Le niveau des premières réflexions à la sortie de l'effet.                                                                                                    |
| Output Level | Le niveau de sortie stéréo de l'effet.                                                                                                    |

## **Electro Fuzz**

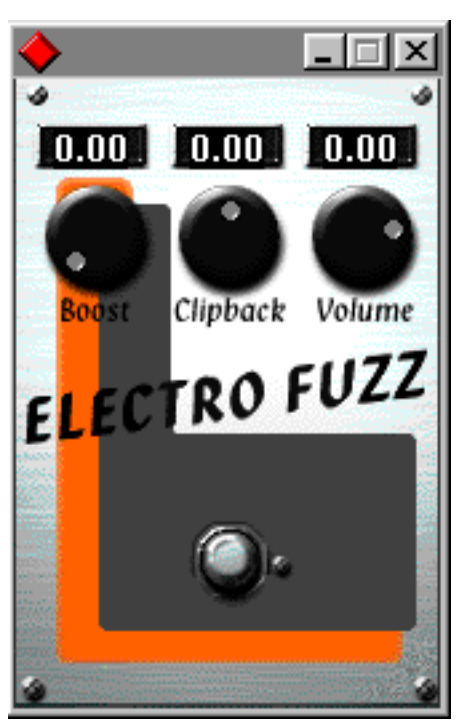

Cet effet imite les bons vieux boîtiers de distorsion à transistors. Il dispose d'une entrée mono et est utilisé comme effet d'Insertion ou Départ. Cet effet n'utilise pas l'interface standard du VST ; pour ouvrir sa fenêtre de paramètres, vous devez cliquer sur le bouton Edit (Édition) dans la fenêtre Effets Sends ou Configuration de Voie.

L'Electro Fuzz dispose des paramètres suivants :

### Boost

Définit la quantité de distorsion. Si vous souhaitez ajouter de la distortion sans augmenter le niveau du signal, vous devrez régler le potentiomètre de Volume.

### Clipback

Plutôt que de créer un écrêtage réel du signal, ce paramètre "inverse" la partie du signal située au-dessus du niveau d'écrêtage. Ceci crée un apport d'harmoniques de second rang et modifie le caractère de la distorsion.

Si vous distordez une onde sinusoïdale en augmentant le paramètre Boost...

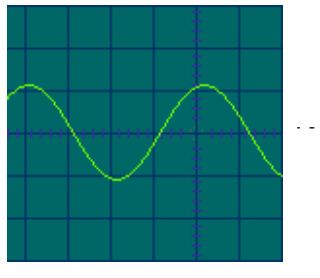

...elle sera écrêtée comme ceci.

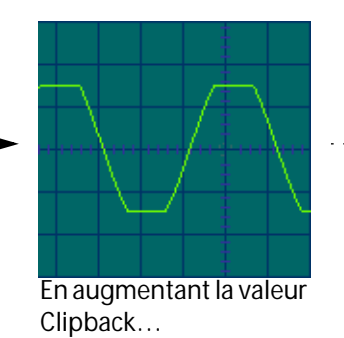

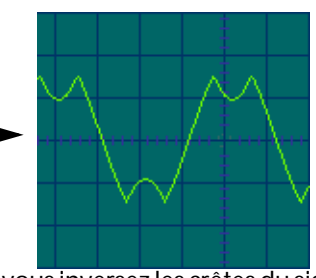

...vous inversez les crêtes du signal, ce qui ajoute des harmoniques.

#### Volume

Il s'agit d'un contrôle du volume du signal sortant de l'Electro Fuzz.

### Stereoecho

L'Écho Stéréo est un délai disposant de réglages séparés pour la voie gauche et droite. Il peut également être utilisé comme délai mono ordinaire, auquel cas le temps de délai maximal sera doublé.

### □ L'Écho Stéréo accepte uniquement une entrée mono. Il sera utilisé comme Départ effet.

**Paramètre** Description Delay1 C'est le temps de délai correspondant à la voie gauche. Le temps de délai maximal est de 500 millisecondes, à moins de relier (Link) les deux voies, pour une exploitation en mono. Dans ce cas, le temps de délai maximal passe à 1000 millisecondes - voir ci-dessous (1000 millisecondes = 1 seconde). Feedbck1 Le feedback (taux de réinjection) du délai pour la voie gauche. Plus la valeur est élevée, plus on entend de répétitions du signal. Link 1-2 En activant cet interrupteur, l'effet se transforme en délai mono. Lorsque Link est activé, seuls les paramètres correspondant à la voie gauche sont disponibles (Delay1, Feedback1, etc.). Temps de délai de la voie droite. Delay 2 Feedbck2 Taux de réinjection de la voie droite. Del2 Bal Permet de déterminer quelle proportion de la sortie de la voie gauche est envoyée dans l'entrée du canal droit. Réglé sur "0.00" (complètement à gauche), l'entrée du délai de la voie droite ne recevra que le signal d'origine "sec". Réglé sur "1.00" (complètement à droite), l'entrée du délai de la voie droite recevra à parts égales le signal d'origine "sec" et la sortie du délai gauche. Volume L Réglage de niveau de sortie du délai gauche. Volume R Réglage de niveau de sortie du délai droit.

Les paramètres de l'Écho Stéréo sont les suivants :

### **StereoWizard**

Le Wizard est un élargisseur d'espace stéréo, qui, à partir d'un signal d'entrée stéréo, permet de le faire sonner "plus large". Cet effet doit être utilisé comme Effet Master. Le Wizard donnera de meilleurs résultats si vous utilisez des sons réellement stéréo (par opposition à des signaux mono répartis dans l'image stéréo). Vous pouvez également appliquer une ambiance stéréo ou une réverb stéréo (WunderVerb3) à un signal mono, puis utiliser le Wizard pour accroître la largeur stéréo de la réverb. Le Wizard propose les paramètres suivants :

| Paramètre | Description                                                                                                    |
|-----------|----------------------------------------------------------------------------------------------------|
| Amount    | Plus cette valeur est élevée, plus l'image stéréo est large. Normalement, cette valeur doit être comprise entre 0.00 et 0.20 ; des valeurs plus élevées peuvent servir pour créer des effets spéciaux. |
| Reverse   | Permute les voies gauche et droite.                                                                                                    |

# WunderVerb 3

La WunderbVerb 3 est un plug-in de réverb, fournissant des effets de reverb à la fois doux et denses tout en nécessitant moins de puissance de calcul. C'est un effet de mixage disposant d'une entrée mono. Lorsque vous sélectionnez cet effet, vous obtenez l'interface du module XPander, comme le montre l'illustration ci-dessus. Le bouton Program sert à sélectionner les réverbs:

| Hall        | Réverbération d'une salle de taille moyenne.                 |
|-------------|--------------------------------------------------------------|
| Large Hall  | Réverbération d'une salle plus grande.                       |
| Large Room  | Réverbération d'une grande pièce.                            |
| Medium Room | Réverbération d'une pièce de taille moyenne.                 |
| Small Room  | Réverbération d'une très petite pièce.                       |
| Plate       | Effet légèrement métallique d'une réverb à plaque.           |
| Gated       | Effet spécial, où la réverb est brusquement coupée.          |
| Effect 1    | Effet spécial avec "rebond" audible.                         |
| Echoes      | Effet d'écho (retard).                                       |
| Effect 2    | Effet de résonnance spécial, convenant aux sons métalliques. |

Pour régler avec précision les paramètres de la réverb choisie, cliquez sur le bouton Edit (Édition) dans la fenêtre des Effets Send. Ceci ouvre la fenêtre de paramètrage de la WunderVerb 3 :

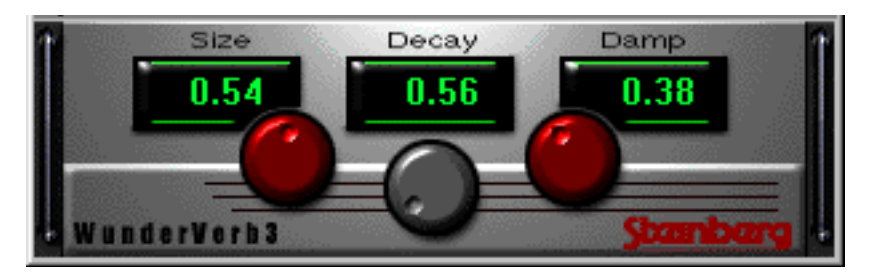

Vous pouvez régler les trois paramètres suivants :

### Size

Il s'agit de la taille de la pièce. Ce réglage affecte la densité et le caractère de la réverb. Si vous avez choisi un type de réverb où chaque "rebond" est audible (Effect 1, Echoes, etc.), le fait d'augmenter la taille prolongera la durée entre chaque "rebond", comme le fait potentiomètre Time sur un effet de type "delay".

### Decay

C'est le temps de décroissance de la réverb. Avec une valeur élevée, la réverb sera plus longue.

### Damp

Augmentez cette valeur pour que les fréquences hautes du son réverbéré s'atténuent plus vite. Vous obtiendrez une réverb plus douce et plus sombre.